**李雄** 2006-09-13 发表

## VP RMCC添加手机终端的方法

RMCC中添加手机终端的方法如下:

1.在"区号配置"里面添加手机号码前缀(如:139)为区号,"城市名称"和"所属省"可根据实际需要填写。

2.在"会场"中添加PSTN终端,"地区代码"选择刚添加的三位手机前缀,在"电话号码"中 填写剩下的8位手机号码即可。